### UNINT Università degli Studi Internazionali di Roma

#### ALLEGATO 1 – Recupero numero di pre-matricola

Accedere al portale dei Servizi Online dell'Università: https://luspio.esse3.cineca.it

Accedere all'Area Personale cliccando su **Login** ed inserendo le credenziali scelte in fase di registrazione al portale.

Dopo aver effettuato l'acceso, dal menu di destra, cliccare sulla voce Segreteria. (fig. 1)

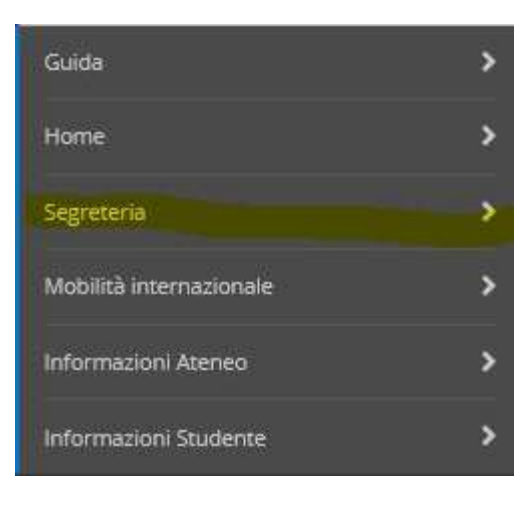

Figura 1

Quindi proseguire cliccando sulla voce Test di Ammissione. (fig.2)

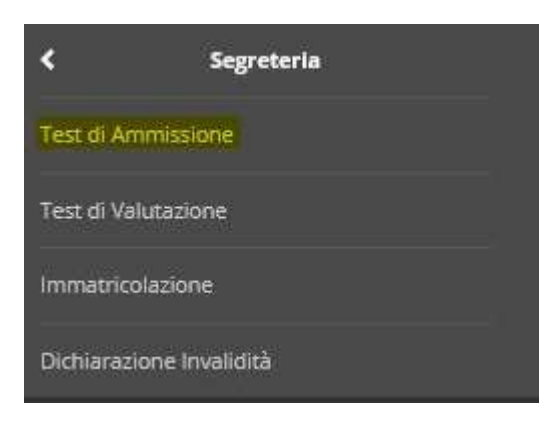

Figura 2

Proseguire scegliendo il concorso per il quale si è iscritti e cliccare sul link corrispondente. (fig.3)

## UNINT Università degli Studi Internazionali di Roma

# Concorsi di ammissione

In questa pagina vengono riassunte le iscrizioni a Concorsi di ammissione effettuate fino a questo momento. Cl

Lista concorsi a cui si è iscritti

AMMISSIONE AL CORSO DI SPECIALIZZAZIONE PER LE ATTIVITA' DI SOSTEGNO AGLI ALUNNI CON DISABILITA' - !

Al momento non è stato trovato alcun concorso a cui potersi iscrivere.

Figura 3

Nella pagina di riepilogo dell'iscrizione sarà visualizzata, tra le altre cose, la prematricola assegnata all'atto dell'iscrizione al concorso. (*fig.4*)

#### Riepilogo iscrizione concorso

Il processo di iscrizione al concorso è stato completato con successo.

Si ricorda che è necessario consegnare presso la Segreteria Master e Corsi la <u>documentazione correlata (autocertificazione della</u>

| Concorso di ammissione                           |                                              |
|--------------------------------------------------|----------------------------------------------|
| Descrizione                                      | AMMISSIONE AL CORS<br>DISABILITA' - SCUOLA S |
| Anno                                             | 2018/2019                                    |
| Prematricola                                     |                                              |
| Categoria amministrativa ed ausili di invalidità |                                              |
| Richiesta ausilio svolgimento prove              | No                                           |

Figura 4